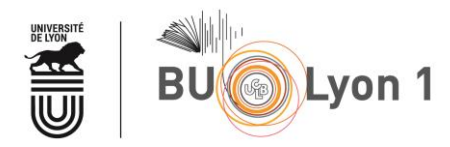

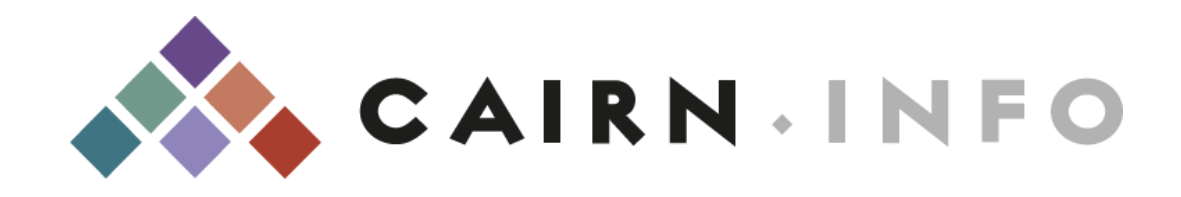

### **Tutoriel**

| 1. | Prés  | entation et accès                                  | 2 |
|----|-------|----------------------------------------------------|---|
| 1. | 1     | Présentation                                       | 2 |
| 1. | 2     | Accès                                              | 3 |
| 2. | Mod   | les de recherche                                   | 4 |
| 2. | 1     | Recherche simple                                   | 4 |
| 2. | 2     | Recherche avancée                                  | 7 |
| 3. | Affic | hage des résultats et filtres                      | 9 |
| 3. | 1     | Affichage des résultats et Filtres                 | 9 |
| 3. | 2     | Affichage d'un article ou d'un chapitre d'ouvrage1 | 2 |
| 4. | Sauv  | egarde des résultats et veille1                    | 4 |
| 4. | 1     | Sauvegarde des résultats1                          | 4 |
| 4. | 2     | Veille 1                                           | 7 |
| 5. | Mér   | nento1                                             | 7 |

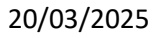

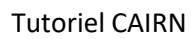

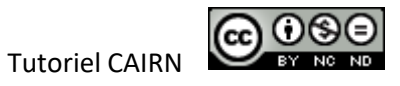

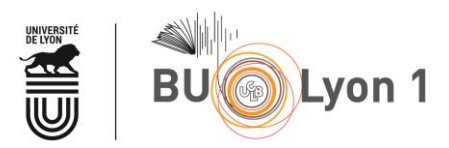

# 1. Présentation et accès

### 1.1 Présentation

| Organisme responsable      | Groupement d'éditeurs (Belin, De Boeck,<br>La Découverte, Erès), rejoint ensuite par<br>la BnF, les PUF, puis Gallimard et<br>Flammarion.                                                                                                    |
|----------------------------|----------------------------------------------------------------------------------------------------|
| Plateforme                 | Cairn.info                                                                                                    |
| Disciplines                | Economie, Droit (généralités, civil,<br>commercial, de la santé, etc.), Histoire,<br>Intérêt général, Littérature, Philosophie,<br>Psychologie, Sciences de l'éducation,<br>Info/Communication, Science politique,<br>Sociologie, Sport et société, Géographie,<br>Arts, Médecine, Sciences et techniques,<br>Santé publique, Anthropologie, Gestion,<br>Linguistique, Travail social, Chimie,<br>Géosciences, Informatique, Ingénierie,<br>Logique, Mathématiques, Physique,<br>Sciences de la Vie, Sciences de l'Univers,<br>Ces disciplines sont réparties en trois<br>domaines, Sciences humaines et sociales,<br>Sciences, technique et médecine et Droit<br>et Administration, qui ne sont pas<br>mutuellement exclusifs. |
| Langue(s)                  | Français                                                                                                    |
| Période couverte           | À partir de 2000 (variable selon les<br>ressources). Antériorité parfois disponible<br>sur les bases <u>revues.org</u> ou <u>Persée</u> via<br><u>Mir@bel</u> .                                                                                                    |
| Types de documents indexés | Revues électroniques, livres électroniques                                                                                                    |

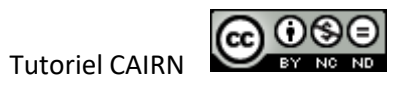

| Accès | L'abonnement de la BU couvre : les<br><i>Revues</i> , certains <i>Ouvrages</i> achetés à<br>l'unité, les <i>Magazines</i> , les <i>encyclopédies</i><br><i>de poche Que sais-je</i> ? et <i>Repères</i> .<br>La recherche porte sur l'ensemble des<br>ressources CAIRN. Certaines références<br>bibliographiques n'étant pas disponibles<br>en ligne dans l'abonnement de la BU, il<br>importe de vérifier si elles ne font pas<br>partie de nos collections imprimées. |
|-------|----------------------------------------------------------------------------------------------------|
|       | <b>ATTENTION</b> : éviter le navigateur Internet<br>Explorer                                                                                                    |

### 1.2 Accès

À partir du portail documentaire de Lyon 1 : <u>http://portaildoc.univ-lyon1.fr/</u> Onglet *Collections*  $\rightarrow$  *Accéder* à *la bibliothèque en ligne*. Les plateformes sont classées par ordre alphabétique.

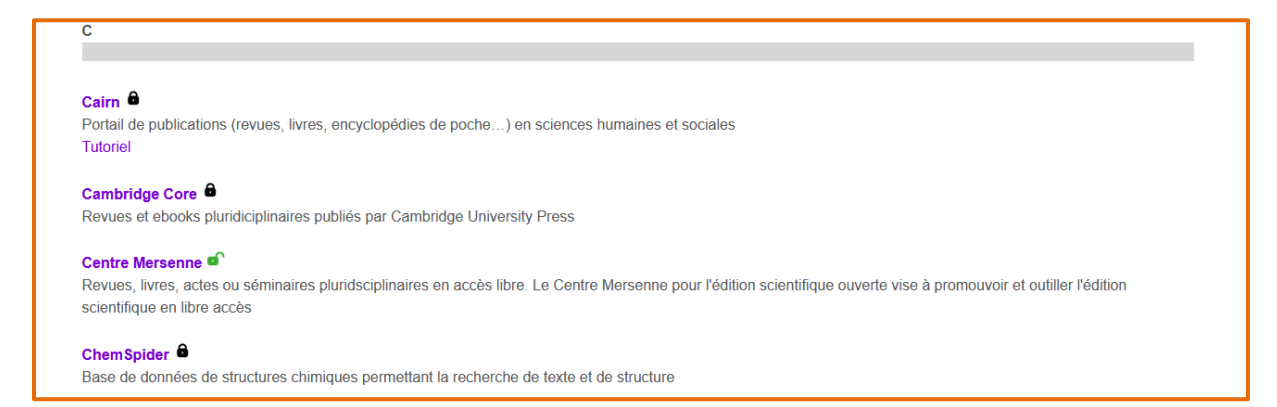

Pour accéder au texte intégral des articles lors de la consultation de la base, il convient de privilégier <u>absolument</u> les liens proposés sur cette page.

Cairn est divisé en trois domaines : Sciences humaines et sociales ; Sciences, techniques et médecine ; Droit et Administration. Par défaut, on arrive sur le domaine SHS. Certaines ressources sont recensées dans plusieurs domaines en même temps.

Tutoriel CAIRN

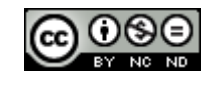

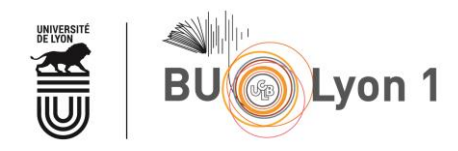

# 2. Modes de recherche

### 2.1 Recherche simple

La BU de l'Université Lyon 1 est abonnée aux revues et dispose des accès à plusieurs ouvrages achetés à l'unité, tout comme aux encyclopédies de poche *Que sais-je* ? et *Repères*, et aux *Magazines*.

| Bibli         | othèque    | numérique e            | n science | es humaine | s et socia | les      |  |
|---------------|------------|------------------------|-----------|------------|------------|----------|--|
| Vas mets slás |            |                        |           |            |            |          |  |
| vos mots-cies |            |                        |           |            |            |          |  |
| C Revues      | E Ouvrages | Que sais-je ?/ Repères | Magazines | Rencontres |            | ( Listes |  |

Pour « feuilleter » directement les revues et n° de revues, plusieurs possibilités :

| Bibliothèque numérique en sciences humain                                         | Saisir le titre de la revue dans la barre<br>de recherche simple |
|-----------------------------------------------------------------------------------|------------------------------------------------------------------|
| Vos mots-clés                                                                     |                                                                  |
| I Revues Ouvrages @ Que sais-je?/Repères Magazines                                | Dossiers (Listes                                                 |
| Consulter la liste exhaustive des revues<br>disponibles (classement alphabétique) |                                                                  |

Si l'on clique sur l'onglet Revues :

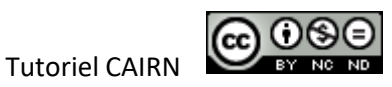

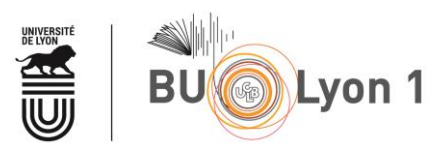

|                                                                                                    | Dublications |                                                                                                    |                              |
|----------------------------------------------------------------------------------------------------|--------------|----------------------------------------------------------------------------------------------------|------------------------------|
| C Revues C Que sais-je?/Repères C Que sais-je?/Repères C Que sais-j | Editeur      | Trier par titre v<br>Suivre<br>edisciplinaire de sciences sociales                                                        |                              |
| Par défaut, la recherche se fait dans le<br>domaine SHS, mais on peut chercher dans<br>un autre domaine ou dans tous les                                                                                                    | <u>h</u>     | On peut aussi effectuer une recher<br>discipline ou par éditeur, ou navigu<br>les ouvrages, <i>Que sais-je</i> , ou magaz | che par<br>er dans<br>:ines. |
| domaines à la fois (recommandé).                                                                                                    |              |                                                                                                    |                              |

Comment naviguer dans la revue :

| ýrin<br>☆ Aperçu  ℕ Numéros  ↔ Auteur(e)s ③ À propos                                                                                                    | Plusieurs moyens de naviguer rapidement da<br>revue : en consultant la liste des numéros, ou<br>lançant, dans la barre de recherche dédiée, u<br>recherche par mots clés. | ins u<br>J en<br>Ine |
|----------------------------------------------------------------------------------------------------|----------------------------------------------------------------------------------------------------|----------------------|
| À propos<br>Curieuse du monde et des questions qui le traversent et<br>animée par des professeurs de philosophie, chercheurs et<br>enseignants du lycée à l'université, la revue Cahiers<br>philosophiques allie l'exploration des différentes<br>traditions de la philosophie à celle de ses déplacements<br>contemporains.<br>Lire la suite | Dernier numéro                                                                                                    |                      |
|                                                                                                    |                                                                                                    |                      |

Comment naviguer dans le n° de la revue / comment accéder aux articles :

L'ensemble des informations concernant la revue consultée, le numéro et l'éditeur Tutori est disponible en haut de la page.

20/03/2025

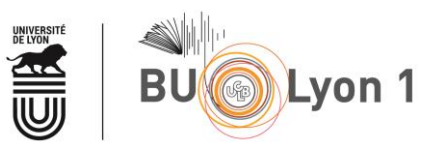

| > Cahiers philosophiques                                                                                                    | _                                         |                                                                                                    | Suivre la revue |
|----------------------------------------------------------------------------------------------------|-------------------------------------------|----------------------------------------------------------------------------------------------------|-----------------|
| Contraction of the second of the second of t | que<br>Plusieurs<br>rapideme<br>par mots- | moyens de naviguer<br>ent dans le n°: la recherche<br>eclés, le sommaire.                                                            | Đ, M            |
| 1₂Ξ Sommaire 	□ Illustrations                                                                                                    |                                           |                                                                                                    | _               |
| Kecherche hitree sur ce numero                                                                                                    | Sommaire<br>Éditorial                     |                                                                                                    |                 |
|                                                                                                    | Pages 5 à 8<br>© 3 minutes                | ≡ Article de revue<br><b>Éditorial</b><br>Par <u>Nathalie Chouchan</u>                                                               | +               |
|                                                                                                    | Dossier. Le sens de la                    | a musique                                                                                                    |                 |
|                                                                                                    | Pages 9 à 23<br>© 11 minutes              | Ξ Article de revue<br>Lisibilité et audibilité : le <i>mainstream</i> comme musique accessible<br>Par <u>Thomas Mercier-Bellevue</u> | +               |
|                                                                                                    | Pages 25 à 37<br>© 10 minutes             |                                                                                                    | +               |

Pour rechercher un ou des articles sur un sujet donné dans toutes les ressources disponibles dans Cairn, on utilise la barre de recherche simple. Les mots-clés sont alors associés avec un opérateur booléen ET sous-entendu. On peut utiliser la troncature sur les mots-clés, symbolisée par \* et qui permet de rechercher des mots ayant une même racine, ou rechercher une expression exacte à l'aide de guillemets.

| Bibliothèque numérique en sciences humaines et soci                                                                                                    | ales     |  |
|----------------------------------------------------------------------------------------------------|----------|--|
| hyperacti <sup>*</sup> psychomot <sup>*</sup>                                                                                                    | 0 🐵      |  |
| 🕮 Revues 🖉 Ouvrages @ Que sais-je?/Repères 🕼 Magazines 🛛 🛞 Rencontres 🗅 Dossiers                                                                                                    | C Listes |  |
| 명화 34, 2017년 10월 10월 11일 - 11일 - 11일 - 11일 - 11일 - 11일 - 11일 - 11일 - 11일 - 11일 - 11일 - 11일 - 11일 - 11일 - 11<br>- 11일 - 11일 - 11일 - 11일 - 11일 - 11일 - 11일 - 11일 - 11일 - 11일 - 11일 - 11일 - 11일 - 11일 - 11일 - 11일 - 11일 - 11일 - 11<br>- 11일 - 11일 - 11일 - 11일 - 11일 - 11일 - 11일 - 11일 - 11일 - 11일 - 11일 - 11일 - 11일 - 11일 - 11일 - 11일 - 11일 - 11일 - 1 |          |  |

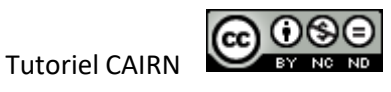

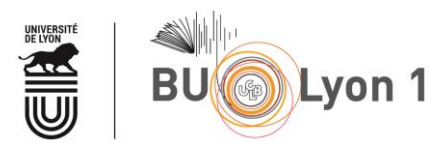

La recherche portant sur l'ensemble des ressources Cairn, il est possible de trouver des références bibliographiques non disponibles en ligne dans l'abonnement de la BU. Il convient alors de vérifier avec le catalogue de la BU si la version imprimée de ce document est disponible à la bibliothèque, ou en version électronique via une autre plateforme.

#### 2.2 Recherche avancée

| B                                                                  | ibliothèq<br><sub>dés</sub> | ue numériq             | ue en scienc        | es humaines | s et sociale     | es<br>D @                  |      |
|--------------------------------------------------------------------|-----------------------------|------------------------|---------------------|-------------|------------------|----------------------------|------|
| C Rev                                                              | es 🗍 Ouvrage                | s Ø Que sais-je?/R     | epères (E Magazines | Rencontres  | ( Dossiers ) ( ( | Accéder à la recherche ava | ancé |
|                                                                    |                             | Rec                    | herche av           | ancée       |                  |                            |      |
| Ajouter des éléments<br><b>Texte intégral</b><br>Texte intégral    | à la boîte de recherche     | Entrer un terme de rec | herche              |             |                  | Ajouter                    |      |
| Résumé<br>Bibliographie<br>Titre de la revue<br>Titre de l'ouvrage | ou du ruméro                |                        |                     |             | ŵ                | Chercher                   |      |
| Titre de l'article<br>Discipline                                   |                             | v                      |                     |             |                  |                            |      |
| oisir dans la liste<br>ndex à explorer avec                        | le                          |                        |                     |             |                  |                            |      |

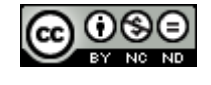

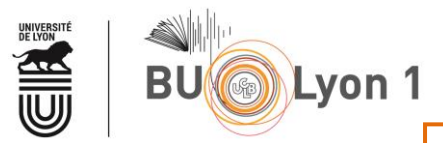

### Recherche avancée

Une fois choisi la catégorie où l'on veut effectuer la recherche, on peut taper le premier mot-clé et cliquer sur « Ajouter ». La troncature, symbolisée par un astérisque, fonctionne également dans la recherche avancée.

| Ajouter des éléments à la boîte de recherche       Texte intégral                                                                            | Ajouter                                                                                                    |
|----------------------------------------------------------------------------------------------------|----------------------------------------------------------------------------------------------------|
|                                                                                                    | Chercher                                                                                                    |
| Recherche avancée                                                                                                    | Le premier mot-clé s'ajoute à la boîte de<br>recherche. On peut maintenant lui ajout<br>un deuxième mot-clé, en choisissant<br>l'opérateur booléen avec lequel on<br>souhaite les associer : ET : OLL : SALLE |
| Ajouter des éléments à la boîte de recherche          Texte intégral       V         Entrer un terme de recherche         Boite de recherche |                                                                                                    |
| (Texte intégral) psychomot* ×                                                                                                    | OU<br>SANS                                                                                                    |

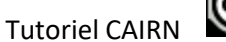

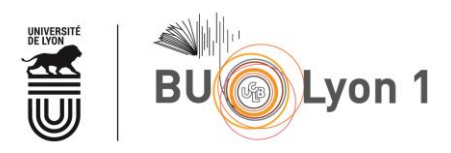

| Decherche avancée                                              | L'équation de recherche se construit ainsi |
|----------------------------------------------------------------|--------------------------------------------|
| Recifercite available                                          | dans la boîte de recherche. Lorsque l'on a |
|                                                                | assemblé suffisamment de mots-clés, on     |
|                                                                | peut lancer la recherche avec « Chercher » |
| Ajouter des éléments à la boîte de recherche                   |                                            |
| Texte intégral     V   Entrer un terme de recherche            | ET V                                       |
| Boite de recherche                                             |                                            |
| (Texte intégral) psychomot* × ET (Texte intégral) hyperacti* × | Chercher                                   |
|                                                                |                                            |
|                                                                | Ô                                          |
|                                                                |                                            |
|                                                                |                                            |
|                                                                |                                            |
|                                                                |                                            |

Il est possible de combiner autant de mots-clés que nécessaire, qui peuvent être cherchés dans des catégories différentes.

# 3. Affichage des résultats et filtres

### 3.1 Affichage des résultats et Filtres

Que ce soit pour une recherche simple ou une recherche avancée, elle se fait par défaut dans le domaine « Sciences humaines et sociales ». <u>Pour ne passer à côté d'aucune référence, il est préférable de se remettre manuellement dans « Tous les domaines »</u>.

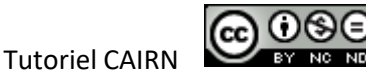

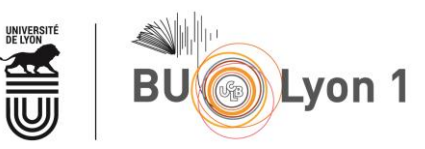

| Auteur(e)                                                                                                    | e)s 🖗 Listes 🖼                                                |                                            |                                                                                                    |                     |              |
|----------------------------------------------------------------------------------------------------|---------------------------------------------------------------|--------------------------------------------|----------------------------------------------------------------------------------------------------|---------------------|--------------|
| Sciences Humaines et Sociales                                                                                                    | ^                                                             | 1 511 résultats                            | Trier par Pertinence                                                                                                    | • ~                 |              |
| Tous les domaines                                                                                                    |                                                               | (D) 5                                      | Numéro                                                                                                    | +                   |              |
| Sciences Humaines et Sociales                                                                                                    | s 🗸                                                           | Ces entants                                | Ces enfants qui perturbent : vers une école prévenante                                                                                                    |                     |              |
| Sciences techniques et médec                                                                                                    | ine                                                           | vers une ecole<br>prévenante               | La nouvelle revue de l'adaptation et de la scolarisation (2007/4 N° 40)                                                                                                    |                     |              |
| Sciences, techniques et medeci                                                                                                    | line                                                          | Ano                                        | Voir les articles les plus pertinents                                                                                                    |                     |              |
| Droit et Administration                                                                                                    |                                                               |                                            |                                                                                                    |                     |              |
| Magazines                                                                                                    | 35                                                            |                                            |                                                                                                    |                     |              |
| Que sais-je ?/ Reperes                                                                                                    | 22                                                            |                                            |                                                                                                    |                     |              |
| Années de parution                                                                                                    | ^                                                             | Développements                             | Article de revue                                                                                                    | +                   |              |
| Toutes les années                                                                                                    |                                                               |                                            | Psychomotricité et Trouble Déficit de l'Attention/Hyperactivité : Nouvelles perspectives                                                                                                    |                     |              |
| Année en cours                                                                                                    |                                                               | 12 Par                                     | Par Jean-Michel Albaret, Jérôme Marquet-Doléac et Régis Soppelsa                                                                                                    |                     |              |
| <ul> <li>3 dernieres années</li> <li>6 dernières années</li> </ul>                                                                                                    |                                                               | fr. the                                    | Dans Développements (2011/3 n° 9)                                                                                                    |                     |              |
| O 10 dernières années                                                                                                    |                                                               | 73                                         |                                                                                                    |                     |              |
| Distalla                                                                                                    | 12                                                            |                                            | route de Narbonne, 31062 Toulouse cedex."}}], "idproprio": "DEVEL_009_0009",<br>"traitament". "artr"! Perchamotricité et Trauble Déficit de l'Attention/Urmeractivité .                                                                                                    |                     |              |
| Disciplines                                                                                                    | ^                                                             |                                            | Nouvelles perspectives dans l'approche de l'enfant agité et                                                                                                    |                     |              |
| Psychologie     Sciences de l'éducation                                                                                                    | 1332                                                          |                                            | nouveles perspectives dans i approche de remain agre et                                                                                                    |                     |              |
|                                                                                                    | 194                                                           |                                            |                                                                                                    |                     |              |
| □ Santé publique                                                                                                    | 123                                                           | enfances PSY                               | Numéro                                                                                                    | +                   |              |
| Travail social                                                                                                    | 78                                                            | CCC-                                       | Nos futurs                                                                                                    |                     |              |
| Philosophie                                                                                                    | 30                                                            |                                            | Quel avenir pour les institutions de l'entance :                                                                                                    |                     |              |
|                                                                                                    |                                                               |                                            | Lorsque l'on se place dans tous les                                                                                                    |                     | 1            |
| *hyperacti* psychomot**<br>Q Publications Ø Auteur(e):                                                                                                    | )s 🌾 Listes 🖾 I                                               | Ilustrations D Videos                      | Lorsque l'on se place dans tous les<br>domaines, le nombre de résultats est<br>plus important.                                                                                                    |                     |              |
| "hyperacti" psychomot"         Q Publications       Image: Comparison of the system of the system of the | )s 🖗 Listes 🖾 I                                               | Ilustrations Difference<br>1 747 résultats | Lorsque l'on se place dans tous les<br>domaines, le nombre de résultats est<br>plus important.                                                                                                    |                     |              |
| *hyperacti* psychomot** Q Publications Ø Auteur(e): Tous les domaines Filtrer par                                                                                                    | )s 🖗 Listes 🖾 I                                               | Ilustrations                               | Lorsque l'on se place dans tous les<br>domaines, le nombre de résultats est<br>plus important.                                                                                                    | ×<br>+              |              |
| *hyperacti* psychomot*<br>Q Publications Ø Auteur(e)<br>Tous les domaines<br>Filtrer par                                                                                                    | )s 🖗 Listes 🖾 I                                               | Ilustrations Citeros<br>1 747 résultats    | Lorsque l'on se place dans tous les<br>domaines, le nombre de résultats est<br>plus important.<br>Trier par Pertinence                                                                                                    | ~<br>+              |              |
| *hyperacti* psychomot**<br>Q Publications @ Auteur(e):<br>Tous les domaines<br>Filtrer par<br>Types de publications                                                                                                    | )s 🖗 Listes 🖾 I                                               | Ilustrations Citeros<br>1 747 résultats    | Lorsque l'on se place dans tous les<br>domaines, le nombre de résultats est<br>plus important.<br>Trier par Pertinence<br>Numéro<br>Ces enfants qui perturbent : vers une école prévenante<br>La nouvelle revue de l'adaptation et de la scolarisation (2007/4 N° 40)                                                                                                    | ~<br>+              |              |
| *hyperacti* psychomot**  Q Publications @ Auteur(e):  Tous les domaines  Filtrer par  Types de publications  O Ouvrages  Reverse                                                                                                    | )s 🖗 Listes 🖾 I                                               | Ilustrations                               | Lorsque l'on se place dans tous les<br>domaines, le nombre de résultats est<br>plus important.<br>Inter par Pertinence<br>Numéro<br>Ces enfants qui perturbent : vers une école prévenante<br>La nouvelle revue de l'adaptation et de la scolarisation (2007/4 N° 40)<br>Voir les articles les plus pertinents                                                                                                    | ×<br>+              |              |
| *hyperacti* psychomot**  Q Publications @ Auteur(e):  Tous les domaines  Filtrer par Types de publications Ouvrages Revues Magazines                                                                                                    | )s 🖗 Listes 🖾 I                                               | Ilustrations                               | Lorsque l'on se place dans tous les<br>domaines, le nombre de résultats est<br>plus important.<br>Inter par Pertinence<br>La nouvelle revue de l'adaptation et de la scolarisation (2007/4 N° 40)<br>Uvir les articles les plus pertinents                                                                                                    | ~<br>+<br>Туре      | e de         |
| *hyperacti* psychomot**  Q Publications @ Auteur(e):  Tous les domaines  Filtrer par  Types de publications  Ouvrages Revues Revues Que sais-je ?/Repères                                                                                                    | )s 🖗 Listes 💌 1                                               | Ilustrations Citeros<br>1 747 résultats    | Lorsque l'on se place dans tous les<br>domaines, le nombre de résultats est<br>plus important.<br>Inter par Pertinence<br>Ces enfants qui perturbent : vers une école prévenante<br>La nouvelle revue de l'adaptation et de la scolarisation (2007/4 N° 40)<br>U vir les articles les plus pertinents                                                                                                    | +<br>Type           | de           |
| *hyperacti* psychomot**  Q Publications  Auteur(e):  Tous les domaines  Filtrer par Types de publications Ouvrages Revues Que sais-je?/Repères Années de parution                                                                                                    | )s 🖗 Listes 🖾 I                                               | Ilustrations Citeros<br>1 747 résultats    | Lorsque l'on se place dans tous les<br>domaines, le nombre de résultats est<br>plus important.                                                                                                    | +<br>Type<br>docu   | e de<br>Imer |
| *hyperacti* psychomot**  Q Publications @ Auteur(e):  Tous les domaines  Filtrer par  Types de publications  Ouvrages Revues Que sais-je ?/ Repères Années de parution @ Toutes les années                                                                                                    | )s 🖗 Listes 🖾 I                                               | Ilustrations Colors                        | Lorsque l'on se place dans tous les<br>domaines, le nombre de résultats est<br>plus important.                                                                                                    | +<br>Type<br>docu   | e de<br>Imer |
| <ul> <li>*hyperacti* psychomot**</li> <li>Q Publications</li> <li>Tous les domaines</li> <li>Filtrer par</li> <li>Types de publications</li> <li>Ouvrages</li> <li>Revues</li> <li>Que sais-je ? / Repères</li> <li>Années de parution</li> <li>Toutes les années</li> <li>Année en cours</li> </ul>                                                                                                    | )s 🖗 Listes 🖾 I<br>~<br>860<br>817<br>47<br>23<br>~           | Ilustrations Codeos<br>1 747 résultats     | Lorsque l'on se place dans tous les<br>domaines, le nombre de résultats est<br>plus important.                                                                                                    | +<br>Type<br>docu   | e de<br>Imei |
| <ul> <li>*hyperacti* psychomot**</li> <li>Q Publications</li> <li>Tous les domaines</li> <li>Filtrer par</li> <li>Types de publications</li> <li>Ouvrages</li> <li>Revues</li> <li>Que sais-je ?/ Repères</li> <li>Années de parution</li> <li>Toutes les années</li> <li>Année en cours</li> <li>3 dernières années</li> </ul>                                                                                                    | )s 🖗 Listes 🖾 I<br>~<br>860<br>817<br>47<br>23<br>~           | Ilustrations                               | Lorsque l'on se place dans tous les<br>domaines, le nombre de résultats est<br>plus important.<br>Trier par Pertinence<br>Numéro<br>Ces enfants qui perturbent i versane école prévenante<br>La nouvelle revue de l'adaptation et de la scolarisation (2007/4 N° 40)<br>Voir les articles les plus pertinents<br>E Article de revue<br>Psychomotricité et Trouble Déficit de l'Attention/Hyperactivité : Nouvelles perspectives<br>dans l'approche de l'enfant agité et distrait<br>Par Jean-Michel Albaret, Jérôme Marquet-Doléac et Régis Soppelsa                                                                                                    | +<br>Type<br>docu   | e de         |
| <ul> <li>*hyperacti* psychomot**</li> <li>Q Publications  Auteur(e):</li> <li>Tous les domaines</li> <li>Filtrer par</li> <li>Types de publications</li> <li>Ouvrages</li> <li>Revues</li> <li>Magazines</li> <li>Que sais-je ? / Repères</li> <li>Années de parution</li> <li>Toutes les années</li> <li>Année en cours</li> <li>3 dernières années</li> <li>5 dernières années</li> </ul>                                                                                                    | )s 🖗 Listes 🖾 I<br>~<br>860<br>817<br>47<br>23<br>~           | Ilustrations                               | Lorsque l'on se place dans tous les<br>domaines, le nombre de résultats est<br>plus important.                                                                                                    | +<br>Type<br>docu   | e de         |
| <ul> <li>hyperacti* psychomot**</li> <li>Publications Auteur(e):</li> <li>Tous les domaines</li> <li>Filtrer par</li> <li>Types de publications</li> <li>Ouvrages</li> <li>Revues</li> <li>Magazines</li> <li>Que sais-je ? / Repères</li> <li>Années de parution</li> <li>Toutes les années</li> <li>Année en cours</li> <li>3 dernières années</li> <li>10 dernières années</li> <li>10 dernières années</li> </ul>                                                                                                    | )s 🖗 Listes 🖾 I<br>~<br>860<br>817<br>47<br>23<br>~           | Ilustrations                               | Lorsque l'on se place dans tous les<br>domaines, le nombre de résultats est<br>plus important.<br>Trier par Pertinence<br>Numero<br>Ces enfants qui perturbent : versune école prévenante<br>La nouvelle revue de l'adaptation et de la scolarisation (2007/4 N° 40)<br>Voir les articles les plus pertinents<br>Article de revue<br>Psychomotricité et Trouble Déficit de l'Attention/Hyperactivité : Nouvelles perspectives<br>dans l'approche de l'enfant agité et distrait<br>Par Jean-Michel Albaret, Jérôme Marquet-Doléac et Régis Soppelsa<br>Dans Développements (2011/3 n° 9)<br>route de Narbonne, 31062 Toulouse cedex.']]], 'idproprio': 'DEVEL_009_0009',                                                                                                    | +<br>Type<br>docu   | e de<br>imer |
| *hyperacti* psychomot**  Publications Auteur(e):  Tous les domaines  Filtrer par  Types de publications Ouvrages Revues Que sais-je ? / Repères Année en cours Gutes les années Année en cours Gaterières années Sdernières années Sdernières années Sisciplines                                                                                                    | )s 🖗 Listes 🖾 I                                               | Ilustrations                               | Lorsque l'on se place dans tous les<br>domaines, le nombre de résultats est<br>plus important.<br>Trier par Pertinence<br>Numero<br>Ces enfants qui perturbent : verse une école prévenante<br>La nouvelle revue de l'adaptation et de la scolarisation (2007/4 N° 40)<br>Voir les articles les plus pertinents<br>Article de revue<br>Psychomotricité et Trouble Déficit de l'Attention/Hyperactivité : Nouvelles perspectives<br>dans l'approche de l'enfant agité et distrait<br>Par Jean-Michel Albaret, Jérôme Marquet-Doléac et Régis Soppelsa<br>Dans Développements (2011/3 n° 9)<br>route de Narbonne, 31062 Toulouse cedex.']]], 'idproprio': 'DEVEL_009_0009',<br>'traitement': 'artr'] Psychomotricité et Trouble Déficit de l'Attention/Hyperactivité :                                                                                                    | +<br>Type<br>docu   | e de<br>Imer |
| <ul> <li>*hyperacti* psychomot**</li> <li>Publications</li> <li>Tous les domaines</li> <li>Filtrer par</li> <li>Types de publications</li> <li>Ouvrages</li> <li>Revues</li> <li>Magazines</li> <li>Que sais-je ? / Repères</li> <li>Année ne cours</li> <li>3 dernières années</li> <li>10 dernières années</li> <li>Disciplines</li> <li>Dervers</li> </ul>                                                                                                    | )s 🖗 Listes 🖾 I                                               | Ilustrations                               | Lorsque l'on se place dans tous les<br>domaines, le nombre de résultats est<br>plus important.<br>Trier par Pertinence<br>Numero<br>Ces enfants qui perturbent : verse une école prévenante<br>La nouvelle revue de l'adaptation et de la scolarisation (2007/4 N° 40)<br>: Voir les articles les plus pertinents<br>E Article de revue<br>Psychomotricité et Trouble Déficit de l'Attention/Hyperactivité : Nouvelles perspectives<br>dans l'approche de l'enfant agité et distrait<br>Par Jean-Michel Albaret, Jérôme Marquet-Doléac et Régis Soppelsa<br>Dans Développements (2011/3 n° 9)<br>route de Narbonne, 31062 Toulouse cedex.']]), 'idproprio': "DEVEL_009_0009',<br>'traitement': 'artr'] Psychomotricité et Trouble Déficit de l'Attention/Hyperactivité :<br>Nouvelles perspectives dans l'approche de l'enfant agité et                                   | +<br>Type<br>docu   | e de<br>Imer |
| <ul> <li>*hyperacti* psychomot**</li> <li>Publications Auteur(e):</li> <li>Tous les domaines</li> <li>Filtrer par</li> <li>Types de publications</li> <li>Ouvrages</li> <li>Revues</li> <li>Magazines</li> <li>Que sais-je ? / Repères</li> <li>Année en cours</li> <li>3 dernières années</li> <li>5 odernières années</li> <li>0 to dernières années</li> <li>Disciplines</li> <li>Revues</li> </ul>                                                                                                    | )s 🖗 Listes 🗳 I                                               | Ilustrations                               | Lorsque l'on se place dans tous les<br>domaines, le nombre de résultats est<br>plus important.<br>Trier par Pertinence<br>Mumero<br>Ces enfants qui perturbent : vers une école prévenante<br>La nouvelle revue de l'adaptation et de la scolarisation (2007/4 N° 40)<br>Voir les articles les plus pertinents<br>Voir les articles les plus pertinents<br>Article de revue<br>Psychomotricité et Trouble Déficit de l'Attention/Hyperactivité : Nouvelles perspectives<br>dans l'approche de l'enfant agité et distrait<br>Par Jean-Michel Albaret, Jérôme Marquet-Doléac et Régis Soppelsa<br>Dans Développements (201/3 n° 9)<br>route de Narbonne, 31062 Toulouse cedex."}]], "idproprio": "DEVEL_009_0009",<br>"traitement": "art"] Psychomotricité et Trouble Déficit de l'Attention/Hyperactivité :<br>Nouvelles perspectives dans l'approche de l'enfant agité et | +<br>+<br>t<br>docu | e de         |
| <ul> <li>*hyperacti* psychomot**</li> <li>Q Publications Auteur(e).</li> <li>Tous les domaines</li> <li>Filtrer par</li> <li>Types de publications</li> <li>Ouvrages</li> <li>Revues</li> <li>Magazines</li> <li>Que sais-je?/Repères</li> <li>Année de parution</li> <li>Toutes les années</li> <li>Année en cours</li> <li>3 dernières années</li> <li>10 dernières années</li> <li>5 dernières années</li> <li>10 dernières années</li> <li>Disciplines</li> <li>Revues</li> </ul>                                                                                                    | )s 🖗 Listes 🖾 I<br>~<br>860<br>817<br>47<br>23<br>~<br>~<br>~ | Ilustrations                               | Lorsque l'on se place dans tous les<br>domaines, le nombre de résultats est<br>plus important.<br>Trier par Pertinence<br>Numéro Ces enfants qui perturbent : vers une école prévenante La nouvelle revue de l'adaptation et de la scolarisation (2007/4 N° 40)<br>Voir les articles les plus pertinents<br>E Article de revue Psychomotricité et Trouble Déficit de l'Attention/Hyperactivité : Nouvelles perspectives ans l'approche de l'enfant agité et distrait<br>Par Jean-Michel Albaret, Jérôme Marquet-Doléac et Régis Soppelsa Dans Développements (2011/3 n° 9)<br>route de Narbonne, 31062 Toulouse cedex."]]], "idproprio": "DEVEL_009_0009",<br>"traitement": "artr") Psychomotricité et Trouble Déficit de l'Attention/Hyperactivité : Nouvelles perspectives Nouvelles perspectives dans l'approche de l'enfant agité et                                  | +<br>Type<br>docu   | de           |

Les filtres permettant de trier les résultats obtenus sont situés à gauche de la page. On peut filtrer par type de documents, par année de parution, par discipline (attention, les ressources ne sont pas toujours parfaitement indexées donc on peut « perdre » des résultats), par revue. Le type de document est indiqué en haut de chaque résultat (Numéro, Article de revue, Ouvrage, Chapitre

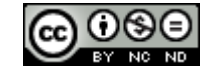

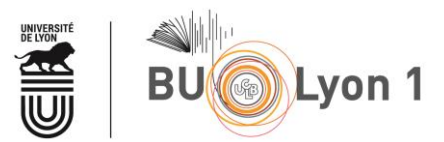

d'ouvrage, Article de magazine). Cairn propose parfois de consulter les articles/chapitres les plus pertinents, en mettant en exergue les mots-clés recherchés.

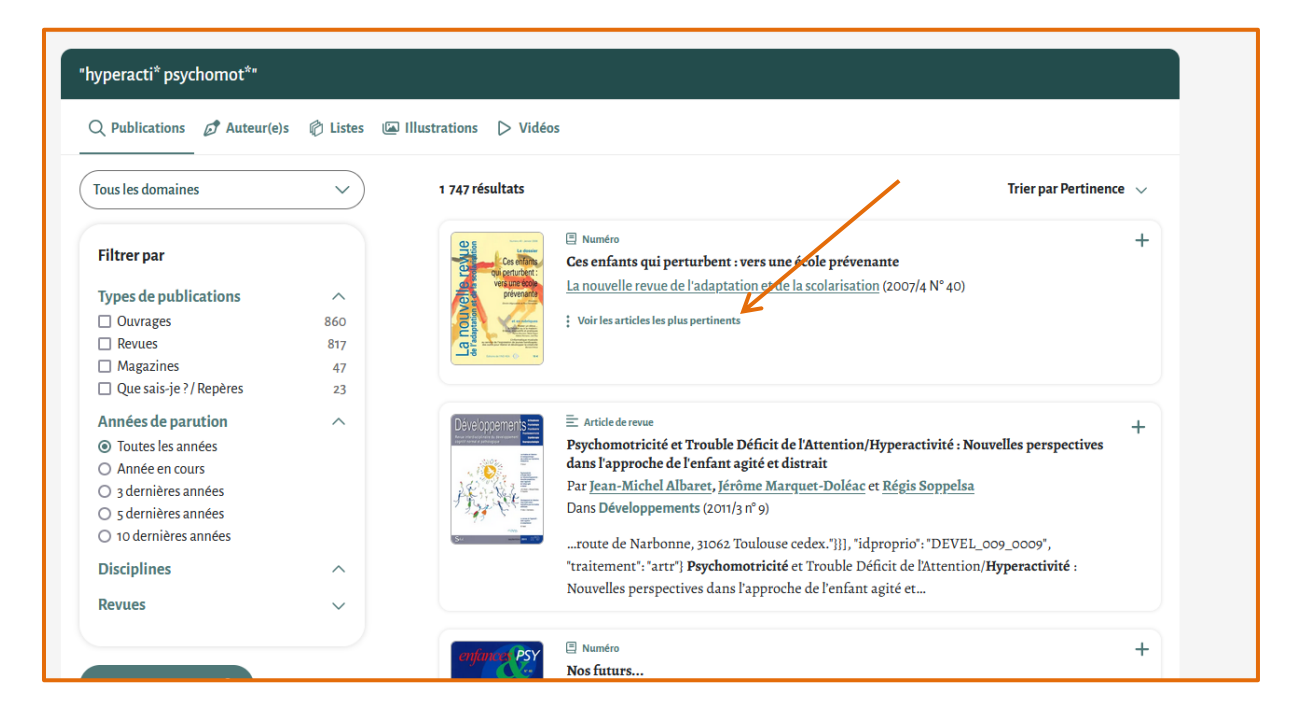

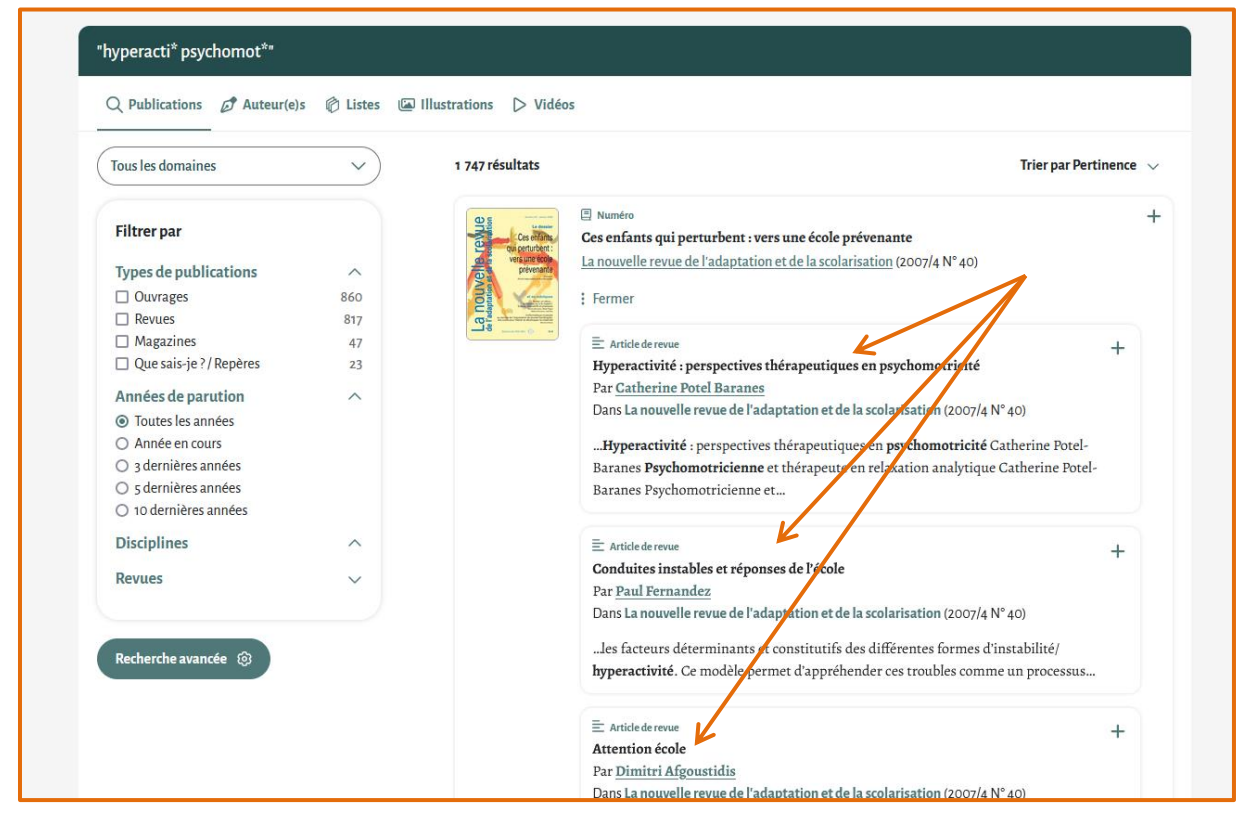

Tutoriel CAIRN

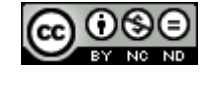

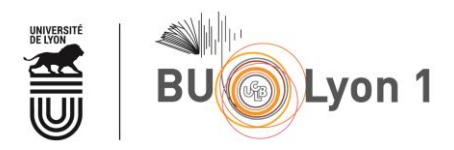

### 3.2 Affichage d'un article ou d'un chapitre d'ouvrage

Lorsque l'on ouvre un article ou un chapitre d'ouvrage, et selon les ressources, Cairn peut proposer :

- Une version de l'article en PDF (ou une version imprimable du chapitre) ;
- Un résumé de l'article (non disponible pour les chapitres de livres) en français, et parfois en anglais ;
- La bibliographie de l'article (avec renvoi vers les ressources disponibles sur Cairn) ;
- Une fiche auteur·ice qui renvoie vers ses autres publications présentes sur Cairn ;
- Un onglet « Cité par », qui renvoie vers des ressources ayant cité la référence actuellement consultée (avec renvoi vers les ressources disponibles sur Cairn mais aussi sur d'autres plateformes);
- Un onglet « Sur un sujet proche » qui offre des recommandations en fonction de l'article consulté.

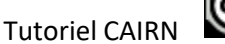

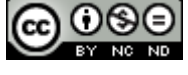

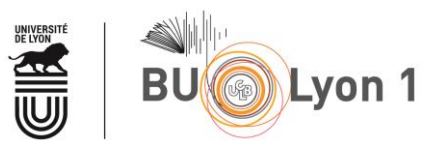

| La nouvelle revue de l'adaptation et de                                                                                                    | la scolarisation 2007/4 N° 40                                                                                                    | Suivre la revue                                                                                                    |
|----------------------------------------------------------------------------------------------------|----------------------------------------------------------------------------------------------------|----------------------------------------------------------------------------------------------------|
| E Article de revue<br>Hyperactivité : pers<br>Par <u>Catherine Potel Baranes</u><br>Pages 53 à 62<br>Pychomotricité                                                                                                    | spectives thérapeutiques en psychomotricité                                                                                                    | + 9 21                                                                                                    |
| - Articla at Pécumé := Bibliographia                                                                                                    |                                                                                                    |                                                                                                    |
| <ul> <li>Plan</li> <li>Cativité chez l'enfant</li> <li>L'activité chez l'enfant</li> <li>Le concept d'objet transitionnel</li> <li>L'hyperactivitéchez un enfant non<br/>«hyperactif»</li> <li>L'hyperactif</li> <li>Perspectives thérapeutiques en<br/>psychomotricité</li> <li>Pour conclure</li> </ul> | 'hyperactivité préoccupe : les parents, les psys, les ne<br>psychomotriciens, et de façon générale tous les profe<br>Elle provoque des levées de bouclier. Les théories s'at<br>psys, les neuros sont trop neuros. Les réponses et les causes se c<br>déséquilibre parental, pour les autres, dans le cerveau. Et malho<br>sont le plus souvent aux antipodes les unes des autres, plutôt qu<br>complémentaires. Les adultes se bagarrent, eux-mêmes pris da<br>les enfants continuent à s'agiter dans tous les sens.<br>Ehyperactivité est-elle donc un symptôme à l'image de notre so<br><b>L'activité chez l'enfant</b> | uropsys, les instituteurs, les<br>essionnels de l'enfance.<br>ffrontent : les psys sont trop<br>therchent. Pour les uns, dans le<br>eureusement, ces réflexions<br>ue de se vouloir<br>ns une hyperactivité stérile, et<br>ciété ? |
|                                                                                                    | Chez l'enfant, l'activité est en ceci très spécifique et particulière<br>liée à son développement et à sa maturité/maturation. Je vais m<br>motrices, sensorimotrices, psychomotrices, laissant aux autres<br>d'approfondir les autres registres : activités corticales, neurolog                                                                                                    | qu'elle est fondamentalement<br>le limiter ici aux activités<br>spécialistes le soin<br>iques, si fondamentales bien                                                                                                    |

Il est également possible de citer en norme APA (ou autre) la ressource que l'on est en train de consulter ou d'exporter la référence dans un logiciel de gestion de références bibliographiques comme Zotero.

| > La no         | ouvelle revue de l'adaptation et c                                            | le la scolarisation 2007/4 N° 40                                                                                                    | Suivre la revue                                                                                                    |
|-----------------|-------------------------------------------------------------------------------|----------------------------------------------------------------------------------------------------|----------------------------------------------------------------------------------------------------|
| La novela certe | Article de revue Hyperactivité : pe Par Catherine Potel Baranes Pages 53 à 62 | rspectives thérapeutiques en psychomotricité                                                                                                    |                                                                                                    |
|                 | Payeroninered                                                                 | Citer cet article ×                                                                                                    |                                                                                                    |
| Art             | icle →‡+ Résumé 📰 Bibliographie                                               | APA MLA ISO 690 DOI                                                                                                    | PDF D                                                                                                    |
|                 | Plan                                                                          | Potel Baranes, C. (2007) . Hyperactivité : perspectives thérapeutiques en                                                                                                    | neuropsys, les instituteurs, les                                                                                                    |
| ٩               | L'activité chez l'enfant                                                      | psychomotricité. La nouvelle revue de l'adaptation et de la scolarisation, N° 40(4),<br>53-62. https://doi-org.docelec.univ-lyon1.fr/10.3917/nras.040.0053.                                                                                         | s'affrontent : les psys sont trop psys.                                                                                                    |
| DD              | Le concept d'objet transitionnel                                              | Copier D                                                                                                    | herchent. Pour les uns, dans le                                                                                                    |
| 43              | L'hyperactivitéchez un enfant non<br>« hyperactif »                           | Zotero (.ris)                                                                                                    | malheureusement, ces réflexions<br>tôt que de se vouloir                                                                                             |
|                 | L'hyper activité pathologique : l'enfant<br>hyperactif                        | les enfants continuent à s'agiter dans tous les sens.                                                                                                    | pris dans une hyperactivité stérile, et                                                                                                    |
|                 | Perspectives thérapeutiques en<br>psychomotricité                             | L'hyperactivité est-elle donc un symptôme à l'image de r                                                                                                    | notre société ?                                                                                                    |
|                 | Pour conclure                                                                 | L'activité chez l'enfant                                                                                                    |                                                                                                    |
|                 |                                                                               | Chez l'enfant, l'activité est en ceci très spécifique et part<br>liée à son développement et à sa maturité/maturation. J<br>motrices, sensorimotrices, psychomotrices, laissant aux<br>d'approfondir les autres registres : activités corticales, n | iculière qu'elle est fondamentalement<br>e vais me limiter ici aux activités<br>c autres spécialistes le soin<br>eurologiques, si fondamentales bien |

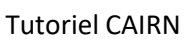

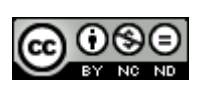

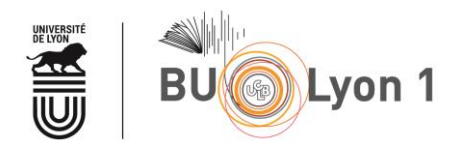

### 4. Sauvegarde des résultats et veille

#### 4.1 Sauvegarde des résultats

Mon CAIRN.INFO : afin de bénéficier d'outils de personnalisation (réaliser ou enregistrer des listes de lecture, suivre des auteur·ices ou des revues), il faut se créer un compte.

| CAIRN - IN FO                 |                                                                                                    |                                                                                                    | = 0 0                 |
|-------------------------------|----------------------------------------------------------------------------------------------------|----------------------------------------------------------------------------------------------------|-----------------------|
| Bib<br>Vosmots-da<br>I Revees | liothèque numérique en sciences humaines et social                                                                                                    | Compte personnel Adresse email Adresse email Mon mot de passe Rester connecté(e) Celeiter Pas encore de compte ? Cider un compte ? Vous accédez à Cain.info vía Université Claude Benard Lyon | Mot de passe oublié ? |
| Ouvrages et numéros récem     | nent ajoutés                                                                                                    | Toutes les publications $\checkmark$                                                                                                    |                       |
|                               | Vous accédez à Cairn.info via   Image: Diversité Claude Bernard Lyon 1   Image: Diversité Claude Bernard Lyon 1   Image: Diversité Claude Bernard Lyon 1   Image: Diversité Claude Bernard Lyon 1   Image: Diversité Claude Bernard Lyon 1   Image: Diversité Claude Bernard Lyon 1   Image: Diversité Claude Bernard Lyon 1   Image: Diversité Claude Bernard Lyon 1   Image: Diversité Claude Bernard Lyon 1   Image: Diversité Claude Bernard Lyon 1   Image: Diversité Claude Bernard Lyon 1   Image: Diversité Claude Bernard Lyon 1 |                                                                                                    |                       |

Une fois connecté·e, il est possible de gérer les ressources qui nous intéressent à l'aide de listes de lecture :

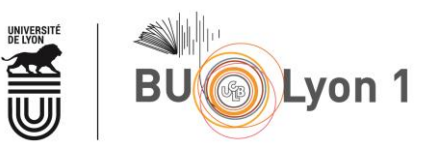

• Depuis la page de résultats

| résultats                                                                                                    | Trier par Pertinence 🗸                                                                         |   |
|----------------------------------------------------------------------------------------------------|------------------------------------------------------------------------------------------------|---|
| terraria aproximation                                                                                                    |                                                                                                | K |
|                                                                                                    | Chapitre 4. Psychomotricité et sophrologie : du tonus et du schéma corporel trois fois         |   |
| Psychomotricité                                                                                                    | Par <u>Raphaël Vonsensey</u>                                                                   |   |
| State of the state of the state | Dans Psychomotricité et relaxation(s) (2023)                                                   |   |
| Profess in Fables July                                                                                                    | Control to a Result (1) - Citata Ini Citata Ini a supervisional da Maria a Control da Ini      |   |
|                                                                                                    | raut caimer i excite ia raites-iui raire de la <b>psychomot</b> » 69 Keviñ a 6 ans quand je le |   |
|                                                                                                    | rencontre au                                                                                   |   |
|                                                                                                    |                                                                                                | 6 |
|                                                                                                    | 🗏 Ouvrage 🕂                                                                                    |   |
| Le bilan<br>avec les tests                                                                                                    | Le bilan avec les tests psychomoteurs                                                          |   |
| PSYCHOMOTEURS<br>De l'enfant à l'adulte                                                                                                    | De l'enfant à l'adulte                                                                         |   |
|                                                                                                    | <u>Dunod</u> (2021)                                                                            |   |
|                                                                                                    | Par <u>Florent Vincent</u>                                                                     |   |
| ounop                                                                                                    | Impossible de nos jours de ne nas faire un bilan psychomoteur pour commencer un soin           |   |
|                                                                                                    | aussi complexe que celui recouvert par le champ de la psychomotricité. Comment réaliser au     |   |
|                                                                                                    | mienty                                                                                         |   |
|                                                                                                    |                                                                                                |   |
|                                                                                                    | Voir les chapitres les plus pertinents                                                         |   |
|                                                                                                    |                                                                                                |   |
| ten mun k king telsk i k prige k men.<br>Approche systémique des institutions                                                                                                    |                                                                                                |   |
| 1.1.1.2.2.2.2.2.2.2.2.2.2.2.2.2.2.2.2.2                                                                                                    | Comment écrire un livre en équipe ? Liberté et créativité, structure et interactivité          |   |
|                                                                                                    | Par Nathalie Casimir, Danièle Van den Broeck, Céline Verdys <i>et al.</i>                      |   |

• Ou directement depuis une référence :

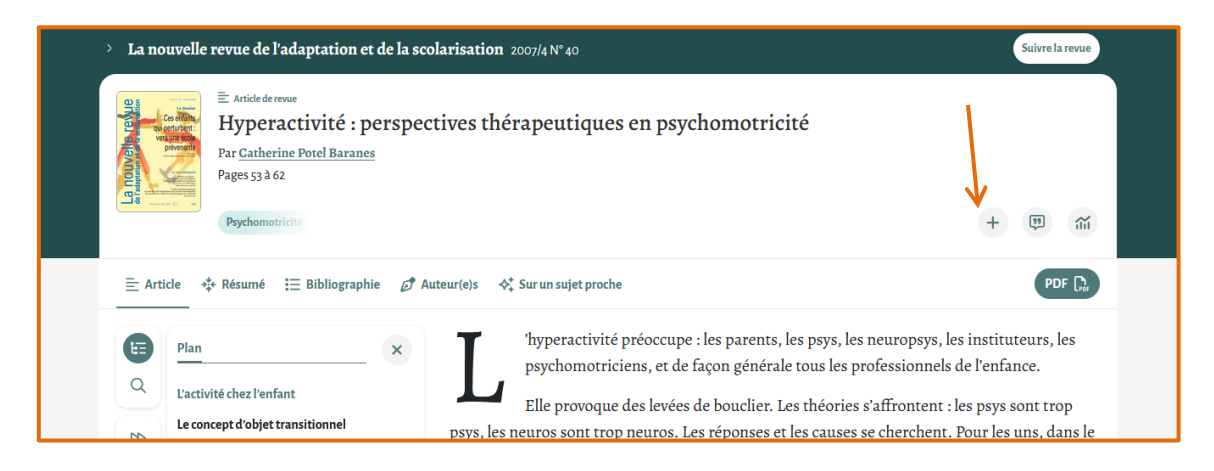

On peut ensuite personnaliser cette liste de lecture en lui donnant un nom, une description, et choisissant de la garder privée ou de la partager par un lien.

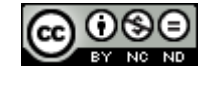

|        | BU Lyor                                                      | า 1                                                  |
|--------|--------------------------------------------------------------|------------------------------------------------------|
| ×      | Création de la liste de lecture                              |                                                      |
| aiment | Confidentialité<br>Liste privée<br>Créer la liste de lecture | es o<br>nipl<br>des<br>v r c.<br>dét<br>bain<br>psit |

Pour gérer ces listes de lecture :

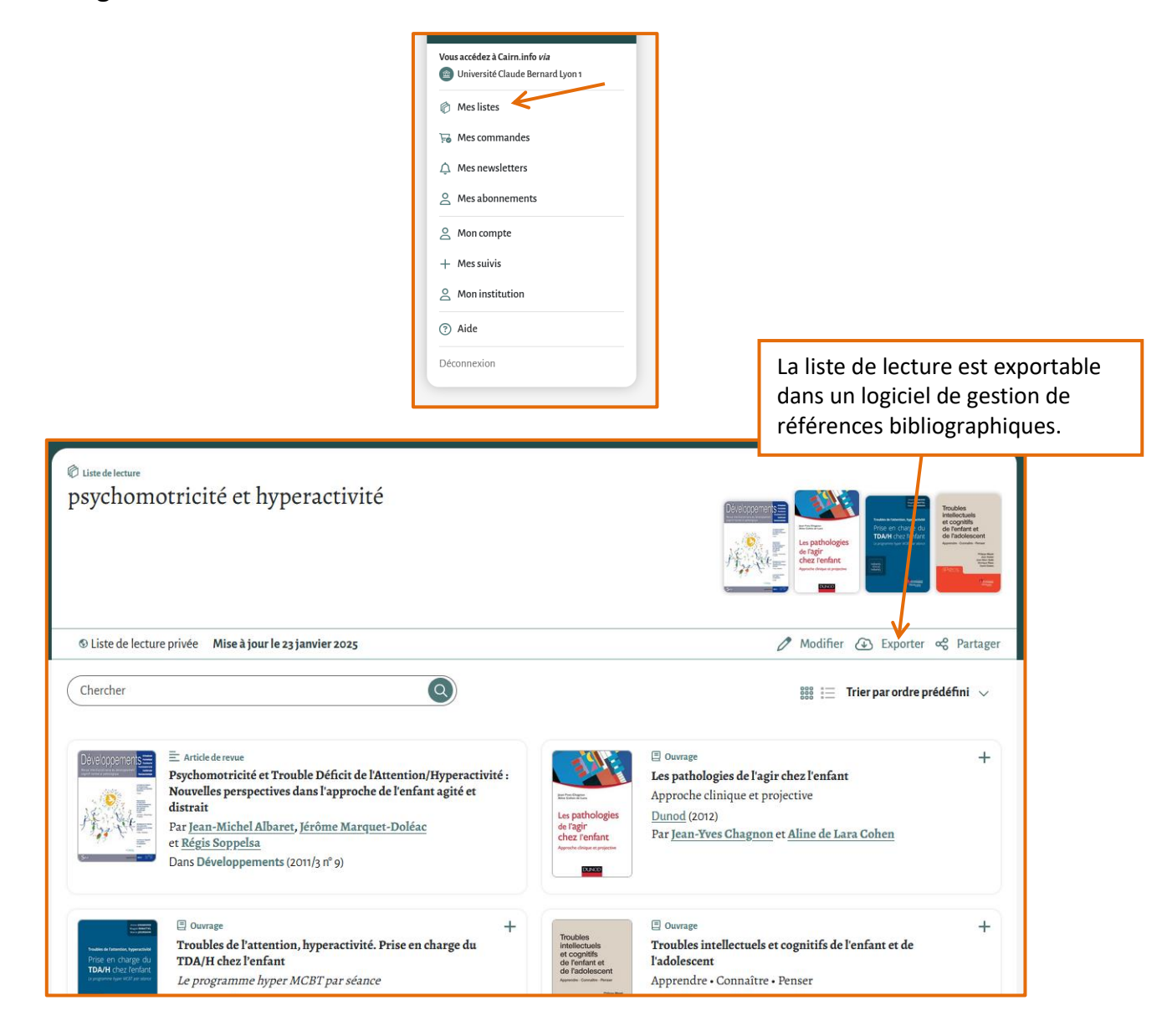

Tutoriel CAIRN

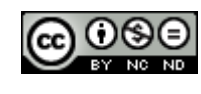

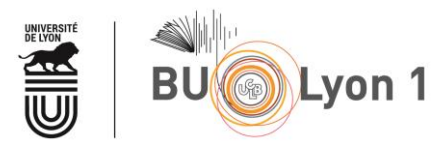

#### 4.2 Veille

Grâce à son compte « MonCairn.info », il est possible de recevoir un mail dès qu'un nouveau numéro d'une revue sélectionnée est paru. De la même façon, il est possible de mettre en place une veille sur un auteur.

| > La nouvelle revue de l'adaptation et de la scolarisation 2007/4 N° 40                                                                                                    | Suivre la revue |
|----------------------------------------------------------------------------------------------------|-----------------|
| E Article de revue Hyperactivité : perspectives thérapeutiques en psychomotricité Pages 53 à 62 Psychomotricité                                                                                                    | + 19 11         |
| Ξ Article → ‡* Résumé 🗄 Bibliographie 🗭 Auteur(e)s 💠 Sur un sujet proche                                                                                                    | PDF []          |
| Catherine Potel Baranes Suive<br>142 Articles 5 Ouvrages<br>Psychomotricienne et thérapeute en relaxation analytique<br>Dernières publications<br>E: Chapitre d'ouvrage<br>« Bébés nageurs » ? « Bébés plongeurs » ?<br>Dans Santé mentale (2009) |                 |

# 5. Mémento

| Langue(s) d'interrogation   | Français                             |
|-----------------------------|--------------------------------------|
| Vocabulaire d'interrogation | Langage naturel                      |
| Modes de recherche          | Recherche simple, recherche avancée  |
| Troncature                  | *                                    |
| Expression exacte           | 11 H                                 |
| Opérateurs de recherche     | opérateurs booléens ET, OU, SAUF     |
| Affichage des résultats     | Par pertinence ou date de parution   |
| Filtres                     | Multicritères (Domaine de recherche, |
|                             | Type de document, Année de parution, |
|                             | Discipline, Revue,)                  |

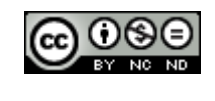

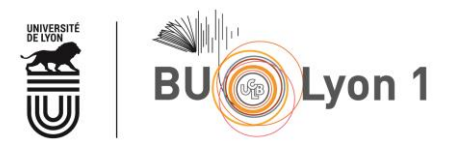

| Sauvegarde des résultats | Exportation directe vers un logiciel de gestion bibliographique, partage de listes de lecture via lien privé. |
|--------------------------|----------------------------------------------------------------------------------------------------|
| Veille                   | Par nom de revue ou nom d'auteur.                                                                             |

Pour en savoir plus :

• Aide à l'utilisation de Cairn.info https://aide.cairn.info/

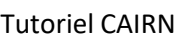

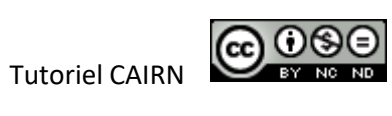